## How to Create a Custom URL, Personal Message Heading and Personal Message

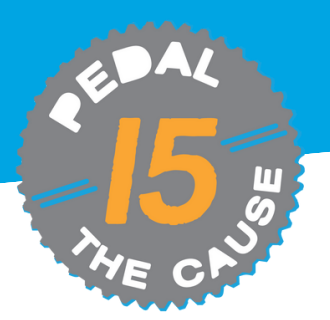

| STEP 1                                                                | From your fundraising<br>"Manage", select "Edit<br>From this page, you ca                                    | our fundraising page, click<br>ge", select "Edit Fundraiser."<br>his page, you can create a custom<br>gline and personal message<br>ne. | Pundraiser<br>Mollie Zolkind Manage -       |                                                                                                    | 🕑 🛇 🕲 🛇 🕞 Donat                                                                        |  |
|-----------------------------------------------------------------------|----------------------------------------------------------------------------------------------------|----------------------------------------------------------------------------------------------------|---------------------------------------------|----------------------------------------------------------------------------------------------------|----------------------------------------------------------------------------------------|--|
|                                                                       | headline.                                                                                                    |                                                                                                    |                                             | 1 View Donations                                                                                                    |                                                                                        |  |
|                                                                       |                                                                                                    |                                                                                                    | \$25 Raised of \$375                        | View Roster                                                                                                    | Achievements                                                                           |  |
|                                                                       |                                                                                                    |                                                                                                    | \$0                                         | 😂 Links/Sharing                                                                                                    | \$375                                                                                  |  |
| STEP 2                                                                | On this page, you can<br>custom "tagline" whic<br>name on your fundrais                                      | create your own<br>h appears under yo<br>sing profile page.                                                                             | Story<br>DUI                                | Edit Slideshow                                                                                                    |                                                                                        |  |
| Edit Fundraiser: Mo                                                   | b <b>ilie Zolkind</b><br>Secome a Fundraiser                                                                 |                                                                                                    | Fund                                        | Iraiser<br>Dillie Zolkind                                                                                                    | G                                                                                      |  |
| Your Individual Fundraiser Name                                       | * Your Fundraiser Goal                                                                                       | Page Options<br>Show goal                                                                                                    | Every                                       | r bike is a #CancerCuringBike! Manage ▼                                                                                                    |                                                                                        |  |
| Tagline                                                               | Support A Demonstration of<br>workstaff, feam, Or<br>General Cancer Research<br>Pedal the Cause<br>Donations | thermonicity<br>how scrolling list of<br>donors.<br>Hide from public lists.<br>Still visible via direct link.                           | \$25 Raised of \$3                          | 75                                                                                                    | 61                                                                                     |  |
| Create Your Custom Fundraiser U                                       |                                                                                                    | ur image                                                                                                    | 50                                          |                                                                                                    | 2:                                                                                     |  |
| https://www.givesignup.org/                                           | You can upload                                                                                               | .pngjpgjpg. or .gif files.                                                                                                    | Why I Ride                                  |                                                                                                    |                                                                                        |  |
| If you enter a URL here, this link can be us<br>your fundraiser page. | sed to send people directly to                                                                               |                                                                                                    |                                             | a de la de construir de la desta construir de                                                                                                    | d table for our failer and also to to                                                  |  |
| Personal Message Heading                                              |                                                                                                    |                                                                                                    | I am proud to join P<br>grandmother, and fr | edal the Cause in the fight against cance<br>iends who have faced, are currently facir                                                                                                    | r! I ride for my father and sister in law,<br>g. or will face the challenges of cancer |  |
| Story                                                                 | y  Remove current image.                                                                                     |                                                                                                    |                                             | diagnosis and treatment. I am committed to cycling with purpose, knowing that 100% of your donation will<br>contribute to groundbreaking cancer research at Siteman Cancer Center and Siteman Kids at St. Louis<br>childreac Househalt Linvita way to join the maninaful acues he contributes to my fundacions offert. |                                                                                        |  |

Note: Taglines can only be created during the registration process. If you would like to edit your tagline or change it, please reach out to info@pedalthecause.org.

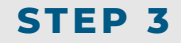

You can create a custom "Fundraiser URL," which allows for you to create an custom link for easier sharing of your fundraising page amongst friends and family. Simply enter in text that is unique to your fundraising profile. Spaces are not permitted in a URL. The URL must contain only alphanumeric characters, underscores (\_) or dashes (-).

|                                                                  | 3                                                                                                    |                                                                                          |                                                                                                    |
|------------------------------------------------------------------|----------------------------------------------------------------------------------------------------|------------------------------------------------------------------------------------------|----------------------------------------------------------------------------------------------------|
| Becc                                                             | ome a Fundraiser                                                                                      |                                                                                          | NAME OF                                                                                                    |
| Your Individual Fundraiser Name *                                | Your Fundraiser Goal                                                                                  | Page Options                                                                             |                                                                                                    |
| Mollie Zolkind                                                   | \$ 375                                                                                                | Show goal thermometer.                                                                   | Pedal the Cause                                                                                                    |
| Tagline                                                          | Support a Donate To<br>Fundriser, Team, Or<br>General Cancer Research<br>Pedal the Cause<br>Donations | Show scrolling list of<br>donors. Hide from public lists. Still visible via direct link. | We recently gathered at True<br>Refrigeration headquarters to<br>honor Team True Refrigeration<br>Rob's Riders with the 2023 Bill<br>and Amy Koman Founders Awa<br>for their incredible vision,<br>leadership and action in the flig<br>geniate tearer. Behb Differe |
| Create Your Custom Fundraiser URL<br>https://www.givesignup.org/ | Choose yo<br>You can upload                                                                           | Choose your image<br>You can upload .pngjpg. or .gif files.                              |                                                                                                    |
| your fundraiser page.<br>Personal Message Heading<br>Story       | Remove current image.                                                                                 |                                                                                          |                                                                                                    |

## How to Create a Custom URL, Personal Message Heading and Personal Message (cont.)

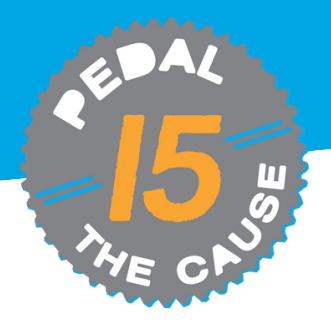

## **STEP 4**

You can customize your personal story by editing your "Personal Message to Display on Your Fundraiser Page." Adding a personal touch to your fundraising page makes a big difference! More engagement on your profile page leads to more frequent and higher donation totals. You'll have the most success if you update your story and your photo.

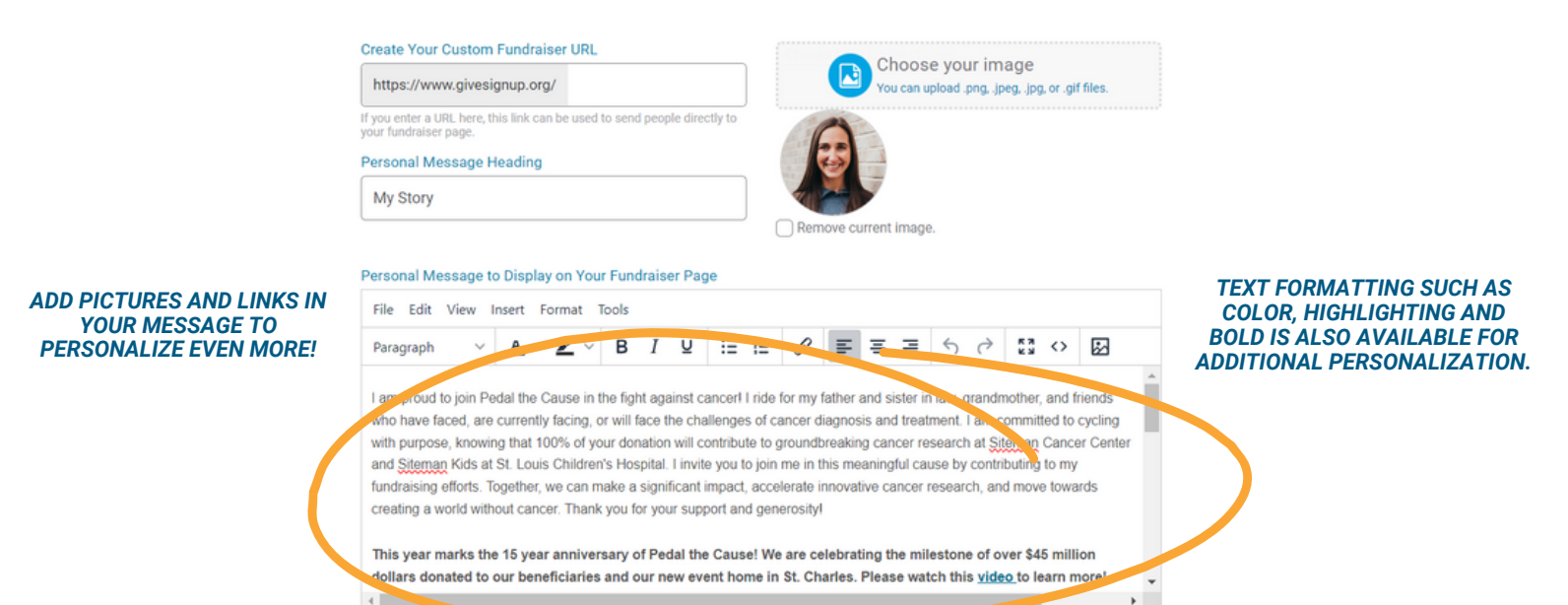